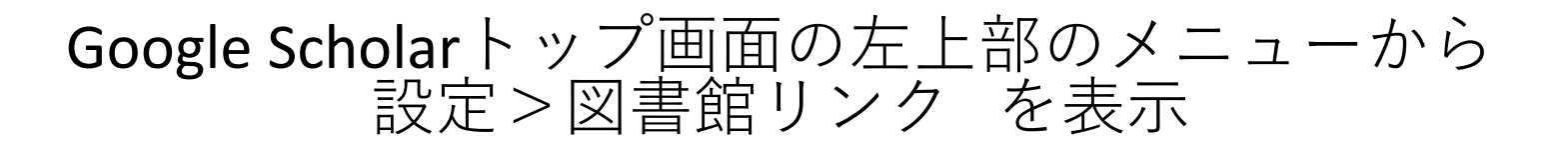

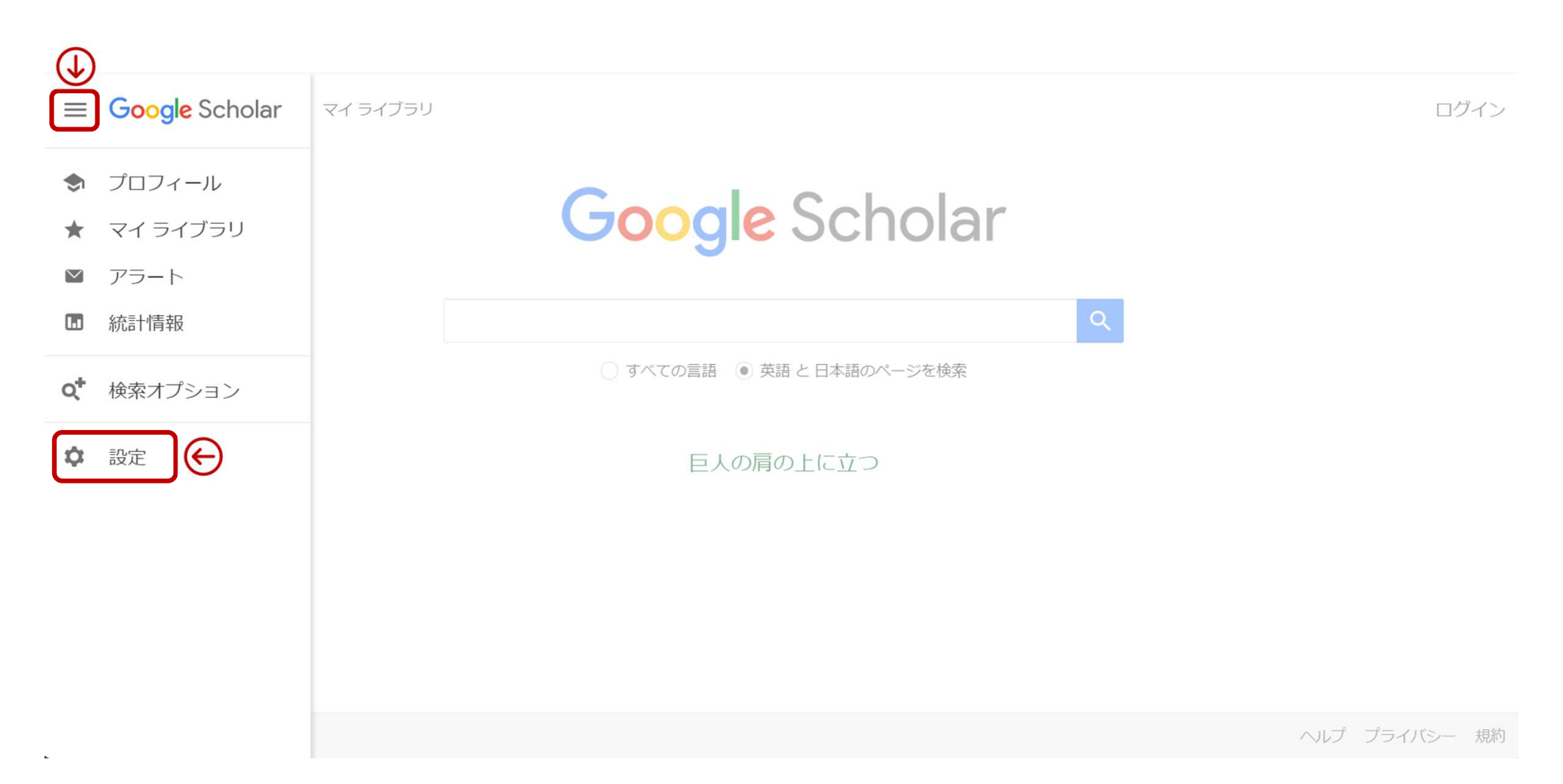

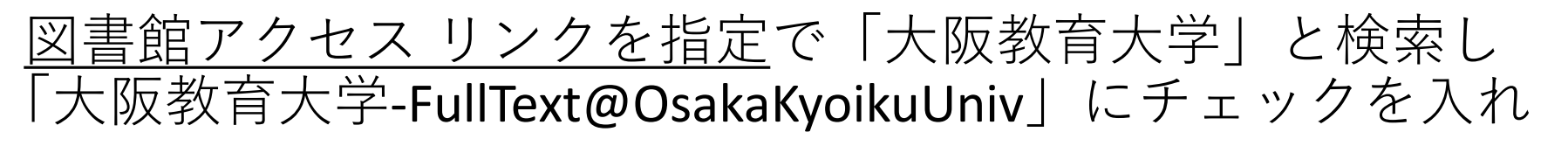

保存

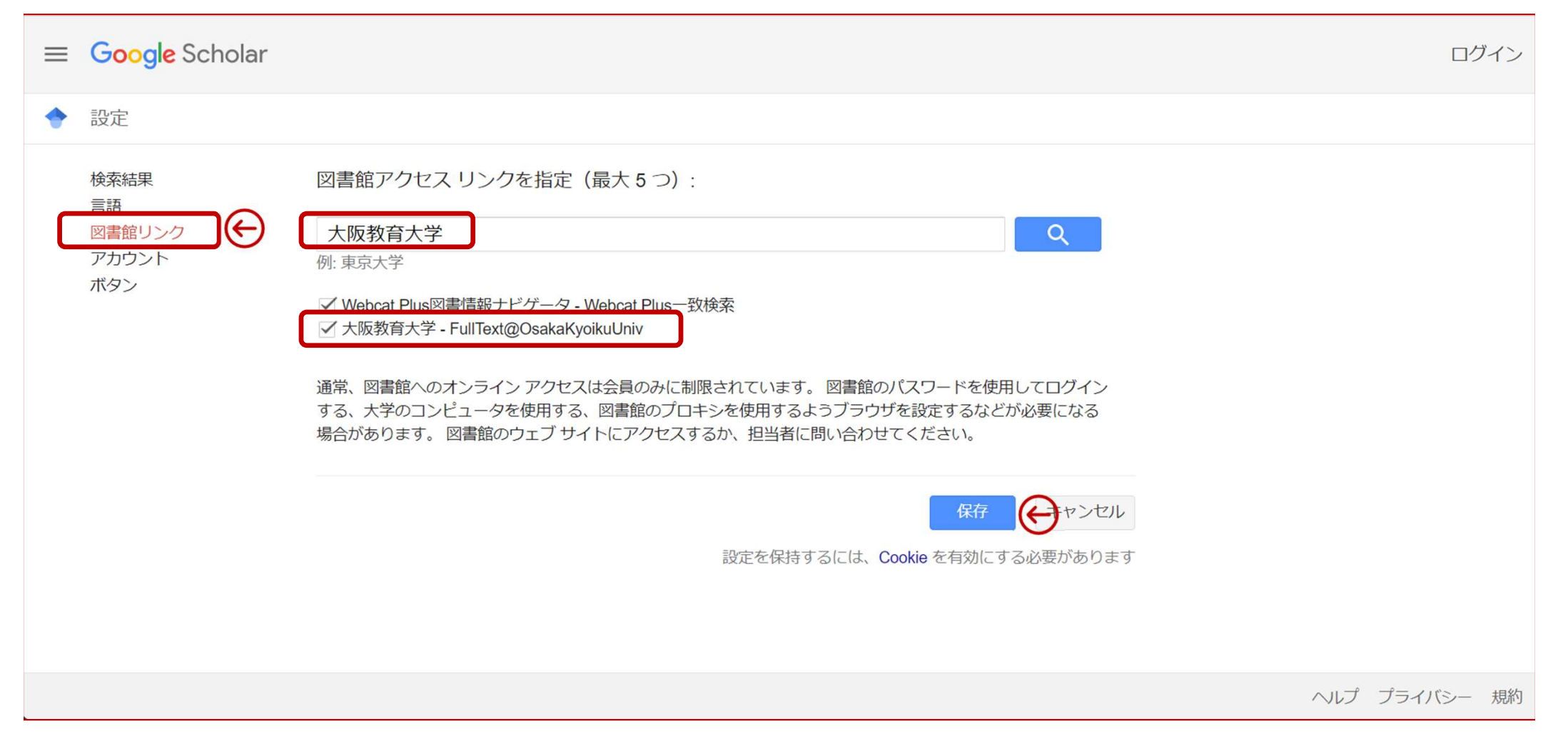

#### 検索結果の論文の右側に「FullText@OsakaKyoikuUniv」の 表示があれば、その論文が大阪教育大学で入手(電子ジャーナ ル・冊子体など)可能な場合があります

| ≡ | Google Scholar                                                   | digital text learning                                                                                                    | ログイン                                                 |
|---|------------------------------------------------------------------|----------------------------------------------------------------------------------------------------|------------------------------------------------------|
| • | 記事                                                               | 約2,140,000件(0.07秒)                                                                                                    | 🕏 プロフィール 🔺 マイ ライブラリ                                  |
|   | <mark>期間指定なし</mark><br>2022 年以降<br>2021 年以降<br>2018 年以降<br>期間を指定 | Meaning-making and learning in the era of digital text<br><u>B Cope</u> , <u>M Kalantzis</u> , <u>SS Abrams</u> multiliteracies: Theory and, 2017 - books.google.com<br>Since the publication of the original New London Group (NLG) manifesto, we have been<br>actively involved in further developing the concept of multiliteracies and its pedagogical<br>☆ 保存 99 引用 引用元 34 関連記事 全 2 バージョン                                     |                                                      |
|   | 関連性で並べ替え<br>日付順に並べ替え<br>すべての言語<br>英語 と 日本語のペー<br>ジを検索            | [PDF] Generative learning strategy use and self-regulatory prompting in digital text<br>AJ Reid, <u>GR Morrison</u> - Journal of Information Technology Education, 2014 - academia.edu<br>In the case of multimedia learning and digital text, the reader identified generative learning<br>as an effective learning tool that digital text may be effectively utilized by embedding learning<br>☆ 保存 奶引用 引用元 24 関連記事 全 13 バージョン ≫ | Full View                                            |
|   | すべての種類<br>総説論文                                                   | [HTML] <b>Learning</b> with <b>digital</b> texts: Exploring the impact of prior domain<br>knowledge and reading comprehension ability on navigation and <b>learning</b><br>outcomes                                                                                                    | [HTML] sciencedirect.com<br>FullText@OsakaKyoikuUniv |
|   | <ul><li>□ 特許を含める</li><li>✓ 引用部分を含める</li></ul>                    | SA Sullivan, <u>S Puntambekar</u> - Computers in Human Behavior, 2015 - Elsevier<br>This study investigates these ideas in relation to <b>learning</b> from multiple online texts in a<br>closed <b>digital text</b> system. A path analysis was used to test a model of whether navigation                                                                                                    |                                                      |
|   | ▶ アラートを作成                                                        | マ 1年代 1995日 5日元 57 関連記事 至 5 パージョン<br>Print versus digital texts: understanding the experimental research and                                                                                                    | [PDF] alt.ac.uk                                      |

# 学外(キャンパス外、自宅等)からGoogle Scholarを検索している時 下のような画面が出てきたら、Institutional Login をクリック

#### Sign In

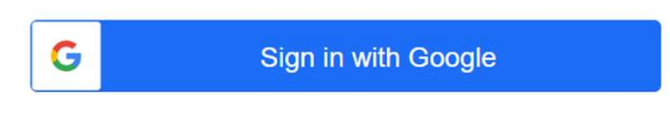

Or

User ID

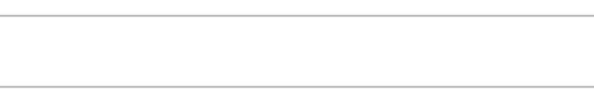

Password

Forgot your MyEBSCO password?

| Sign In             |  |
|---------------------|--|
| Institutional Login |  |

## <u>Let's find you institution</u>で「Osaka kyoiku university」を検索、 「OSAKA KYOIKU UNIV」が出てきたら、クリック

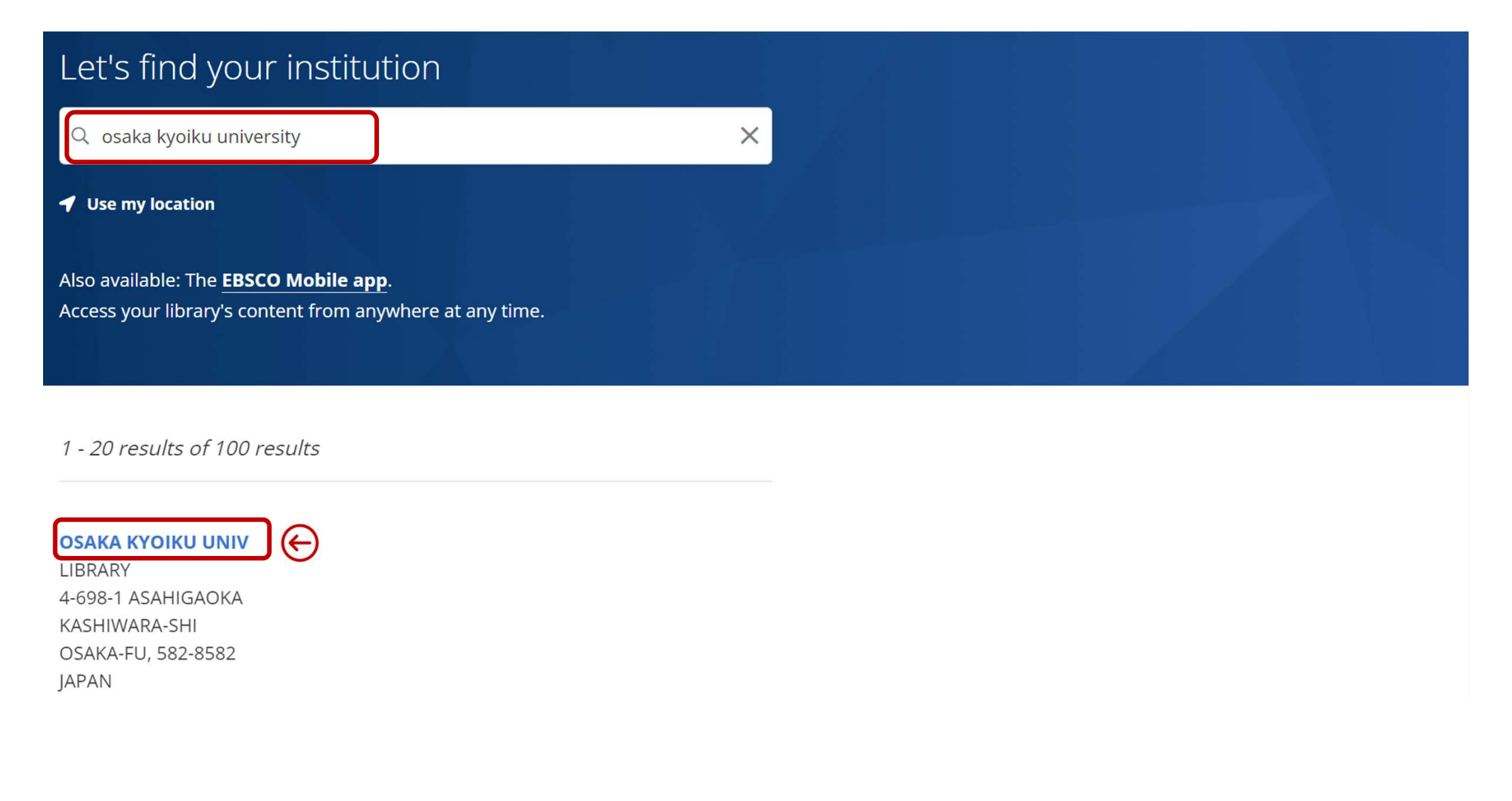

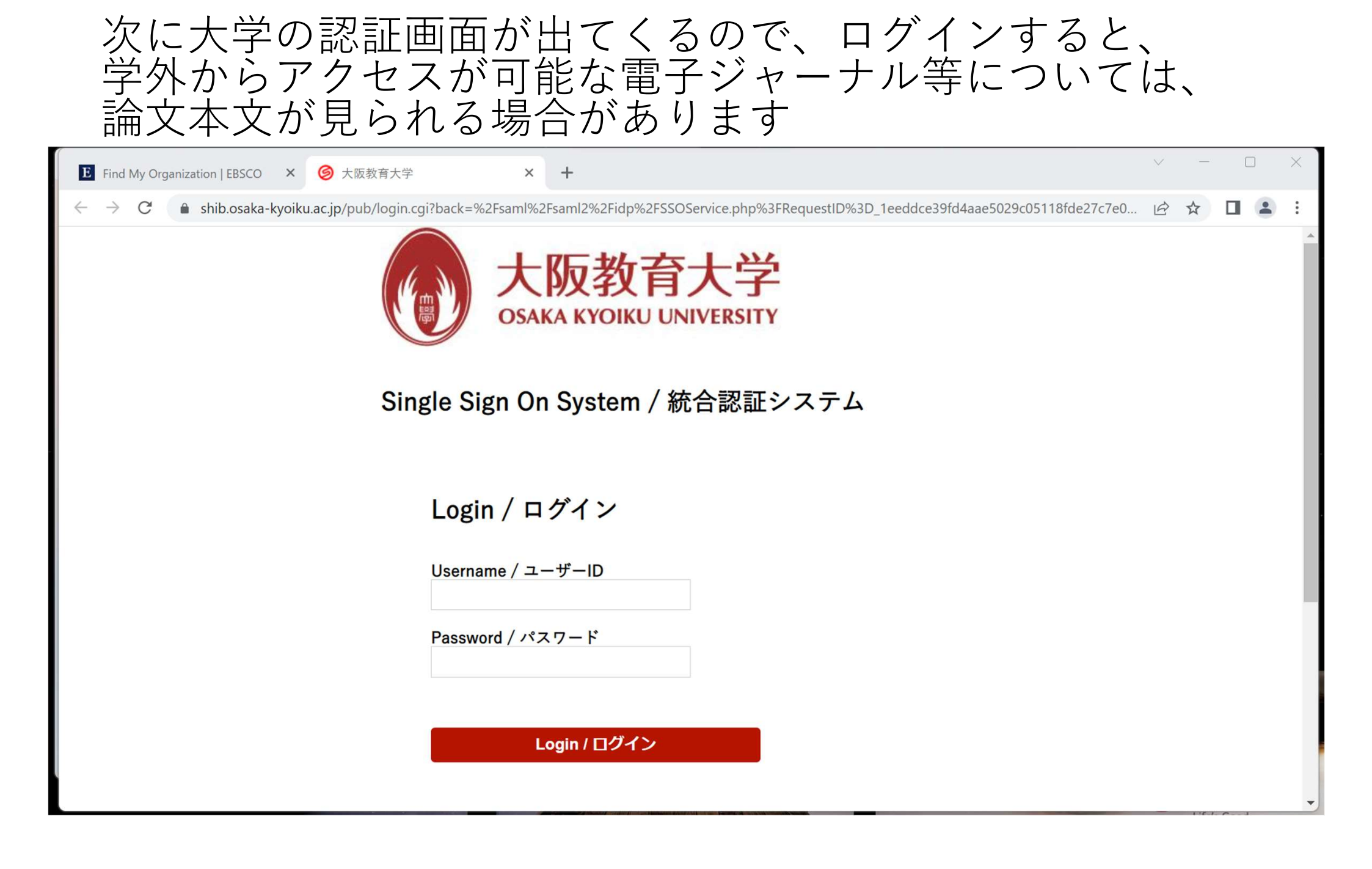

#### この文献の書誌情報を確認

Help Exit

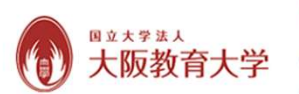

Learning with digital texts: Exploring the impact of prior domain knowledge and reading comprehension ability on navigation and learning outcomes Sullivan, Sarah, Computers in human behavior Volume: 50 (2015) ISSN: 0747-5632

🕞 本文入手はフルテキストを確認

フルテキストがない場合は

大学の所蔵を確認

OSAKA KYOIKU UNIV

igodol

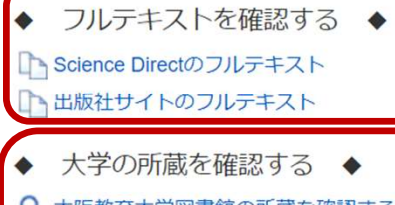

へ 大阪教育大学図書館の所蔵を確認する
 へ 京都教育大学図書館の所蔵を確認する
 へ 奈良教育大学図書館の所蔵を確認する

- 💮 他大学の所蔵を確認
- ◆ 検索サイトから探す ◆

Q CiNii Research で検索する

- Google Scholarを著者で検索する
- タイトルでGoogle Scholarを検索する

Top of Page

EBSCO Support Site Copyright Privacy Policy Terms of Use © 2022 EBSCO Information Services. All rights reserved.

# 本学で契約中の論文データベース「ScienceDirect」での 論文本文入手の画面

| ScienceDirect                                                                                                    | Journals & Books ⑦ Q  Register                                                                                                    | Sign in                                                                                                    |
|----------------------------------------------------------------------------------------------------|----------------------------------------------------------------------------------------------------|----------------------------------------------------------------------------------------------------|
|                                                                                                    | View PDF Download Full Issue                                                                                                    | Search ScienceDirect Q                                                                                                    |
| Outline<br>Highlights<br>Abstract                                                                                                    | Computers in Human Behavior<br>Volume 50, September 2015, Pages 299-313                                                                                    | Recommended articles<br>Factors influencing mobile data service (<br>Computers in Human Behavior, Volume 50, 20<br>Download PDF View details V                                                                   |
| <ol> <li>Introduction</li> <li>Theoretical model and research questions</li> <li>Methods</li> <li>Analysis</li> <li>Results</li> </ol> | Learning with digital texts: Exploring the<br>impact of prior domain knowledge and<br>reading comprehension ability on<br>navigation and learning outcomes | Antecedents of adolescents' exposure to<br>Computers in Human Behavior, Volume 50, 20<br>♪ Download PDF View details ↓<br>Counter-regulation online: Threat biases<br>Computers in Human Behavior, Volume 50, 20 |
| 6. Discussion<br>Acknowledgement<br>Appendix A. Forces and Motion test<br>References                                                   | Sarah A. Sullivan <sup>a</sup> A ⊠, Sadhana Puntambekar <sup>b, 1</sup> ⊠<br>Show more ↓<br>+ Add to Mendeley ≪ Share 勇 Cite                               | Download PDF View details ✓<br>1 2 Next ><br>Article Metrics                                                                                                    |
| Show full outline $\checkmark$                                                                                                    | https://doi.org/10.1016/j.chb.2015.04.016 Get rights and content                                                                                           |                                                                                                    |

### PDFで本文を閲覧・ダウンロードすることも可能です

| $\leftarrow$ C    | 🖒 hi     | ttps://reader.else | evier.com/reader/sd/pii/                                                                                                    | /S074756321   | 1500303          | )39?toke                                  | en=773C                                   | CB8DD9FA                                      | 4878652F                                     | FF60FAD                                       | D780957                     | B43BCB                    | A <sup>n</sup>                       | ag 2                                       | ~~                 | æ                 | ¢ | ₹] | Ē                |    |
|-------------------|----------|--------------------|----------------------------------------------------------------------------------------------------|---------------|------------------|-------------------------------------------|-------------------------------------------|-----------------------------------------------|----------------------------------------------|-----------------------------------------------|-----------------------------|---------------------------|--------------------------------------|--------------------------------------------|--------------------|-------------------|---|----|------------------|----|
| Outline           | Cited by | Figures (3)        |                                                                                                    |               |                  |                                           |                                           |                                               |                                              |                                               |                             |                           |                                      | 1                                          | / 15               | ٩                 | ġ | ?  | 业                | () |
|                   |          |                    |                                                                                                    |               |                  | Compute                                   | ters in Hum                               | an Behavior 5                                 | 50 (2015) 299                                | 9–313                                         |                             |                           |                                      |                                            |                    |                   |   |    |                  |    |
|                   |          |                    |                                                                                                    |               |                  | Conte                                     | Contents lists available at ScienceDirect |                                               |                                              |                                               |                             |                           |                                      |                                            |                    | $\mathbf{\Theta}$ |   |    |                  |    |
|                   |          |                    |                                                                                                    |               | Co               | mput                                      | ters i                                    | n Hun                                         | nan Be                                       | ehavio                                        | or                          |                           |                                      |                                            |                    |                   |   |    |                  |    |
|                   |          |                    | ELSEVIER                                                                                                    | journ         | rnal hor         | mepage                                    | e: www.                                   | elsevier.                                     | .com/loca                                    | ate/com                                       | phumbe                      | eh                        |                                      |                                            |                    |                   |   |    |                  |    |
|                   |          |                    |                                                                                                    |               |                  |                                           |                                           |                                               |                                              |                                               |                             |                           |                                      |                                            |                    |                   |   |    |                  |    |
|                   |          |                    | Learning with                                                                                                    | digital te    | exts:            | Explo                                     | oring                                     | the im                                        | pact of                                      | f prior                                       | r dom                       | ain                       |                                      | Cro                                        | ssMark             |                   |   |    |                  |    |
|                   |          |                    | and learning ou                                                                                                    | outcomes      | s con            | nprene                                    | lensio                                    |                                               | ty on i                                      | laviga                                        |                             |                           |                                      |                                            |                    |                   |   |    |                  |    |
|                   |          |                    | Sarah A. Sullivan <sup>a,a</sup>                                                                                                    | .*, Sadhana I | a Punta          | ambekai                                   | ar <sup>b,1</sup>                         |                                               |                                              |                                               |                             |                           |                                      |                                            |                    |                   |   |    |                  |    |
|                   |          |                    | inical Science Center, 600 Highland Ave, Madison, WI 53792, United States<br>Educational Psychology, 1071 Educational Sciences, 1025 W Johnson St, Madison, W                                                           |               |                  |                                           |                                           | adison, WI                                    | 53706, United                                | 1 States                                      |                             |                           |                                      |                                            |                    |                   |   |    |                  |    |
| +                 |          |                    | ARTICLE INFO                                                                                                    | 0             | A                | BSTR                                      | АСТ                                       |                                               |                                              |                                               |                             |                           |                                      |                                            |                    |                   |   |    |                  |    |
|                   |          |                    | Article history:       Currently of great significance to the study of reading and text comprehension is the fact that le now encounter many texts in digital formats. While making navigation decisions during reading |               |                  |                                           |                                           |                                               |                                              |                                               | arners<br>digital           |                           |                                      |                                            |                    |                   |   |    |                  |    |
|                   |          |                    | <i>Keywords:</i><br>Hypertext navigation                                                                                                    |               | tex<br>ove<br>ma | verall struct<br>ay impact t              | cture of th<br>the ways i                 | comprehence<br>ne digital tex<br>n which stud | d both the ii<br>xt environn<br>dents are ab | ndividual te<br>nent. Prior<br>ble to utilize | knowledge                   | e and read<br>ture of the | ding com<br>digital te               | ong sources<br>prehension<br>ext system in | ability<br>n order |                   |   |    |                  |    |
| $\leftrightarrow$ |          |                    | Reading comprehension<br>Prior domain knowledge<br>Hypertext comprehension                                                                                                    |               | to               | navigate t<br>mprehensi                   | through the sion ability                  | he text cont<br>, prior cont                  | tent. This st<br>ent knowled                 | tudy further<br>dge, naviga                   | er investiga<br>ation behav | ated the re<br>viors in a | elationshi<br>system o               | ps among r<br>f digital tex                | eading<br>ts, and  |                   |   |    |                  |    |
| G                 |          |                    | Graphical overviews                                                                                                    |               | bel              | arning outc<br>haviors. Fu<br>arning. Goa | Further, the<br>oal-relevan               | e found no s<br>ere were no<br>it concept v   | significant re<br>significant<br>visits were | relationship<br>relationship<br>positively    | ips between o<br>related to | en prior kr               | nsion abil<br>nowledge<br>t page tra | and naviga                                 | tion or<br>nd the  |                   |   |    |                  |    |
|                   |          |                    |                                                                                                    |               | pro              | oportion o<br>arning outc                 | of time sp<br>tcomes. We                  | ent reading<br>e discuss the                  | about goal<br>ese results ir                 | l-relevant c<br>n relation to                 | concepts w                  | vas signifi<br>areas for  | cantly po<br>instructio              | sitively relation, such as h               | ited to            |                   |   | F  | eedback <b>ς</b> | 2  |
|                   |          |                    |                                                                                                    |               |                  |                                           |                                           |                                               |                                              |                                               |                             | 11-                       |                                      |                                            |                    |                   |   |    |                  |    |
|                   |          |                    |                                                                                                    |               |                  |                                           |                                           |                                               |                                              |                                               |                             |                           |                                      |                                            |                    |                   |   |    |                  |    |